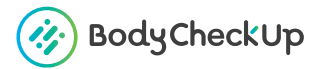

HEALTHCARE KIT

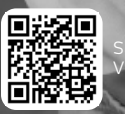

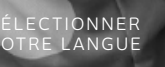

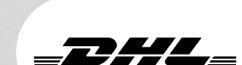

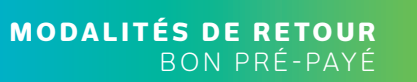

# QUESTIONS ?

BODYCHECK/FRQCOM OU CONTACTEZ NOUS PAR MAIL CONTACT@BODYCHECKUPCOM

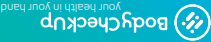

VOTRE BORDEREAU À UNE **DURÉE DE VALIDITÉ DE 12 MOIS**, SI VOUS AVEZ DÉPASSÉ CETTE DATE, VEUILLEZ **NOUS CONTACTER.** 

poq/ycheckup.com

## POUR ENVOYER VOS ÉCHANTILLONS, MERCI D'UTILISER LE BON DHL PRÉPAYÉ.

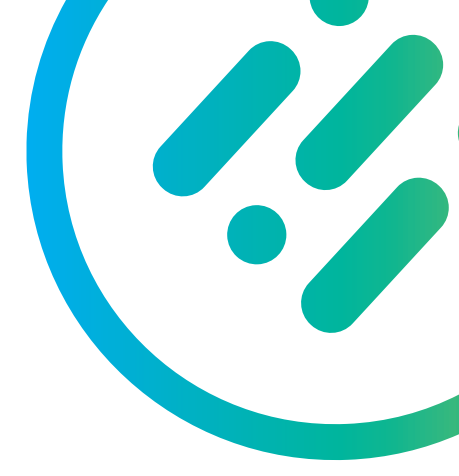

#### > ATTENTION

- Prendre rendez-vous sur DHL au minimum 24H avant de faire vos prélèvements.
- Toutes les informations nécessaires aux prélèvements et modalités de retours sont dans le manuel d'utilisation dans le kit.

### Ne pas envoyer

les échantillons après le Jeudi midi, le weekend ni la veille ou avant veille d'un iour férié.

 Ne pavez rien à DHL le transport est prépayé et déjà inclus dans le montant de vos analyses.

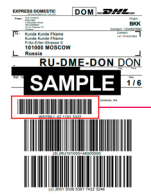

> 01 Où trouver votre numéro d'expédition DHL?

Puis, se connecter sur mvdhl.express.dhl et sélectionner votre emplacement

#### > 02

enlèvement"

Une fois sur mydhl.express.dhl, dans la barre de menus supérieure. - Cliquer sur le bouton "Expédier",

- Puis sur "Plannifier un

#### > 03

À la question "Vous avez besoin de créer une étiquette d'expédition?" - Répondre "NON"

#### > 04

Entrer votre numéro d'expédition qui apparaît sous le premier code barre (sans écrire WAYBILL).

- Puis cliquer sur "Suivant"

#### > 05

Remplir les détails de l'adresse de ramassage et

- Cliquer sur "Suivant"

- Spécifier les informations du paquet (Poids : 0.3kg / Taille : 24x12x5cm)

- Cliquer sur "Suivant"

#### > 06

Indiquer l'heure de disponibilité à laquelle vous voulez que le chauffeur prenne le colis, puis - Cliquer sur "Planifier le ramassage"

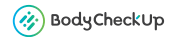